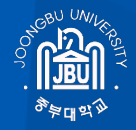

# 중부대학교 모바일 OTP

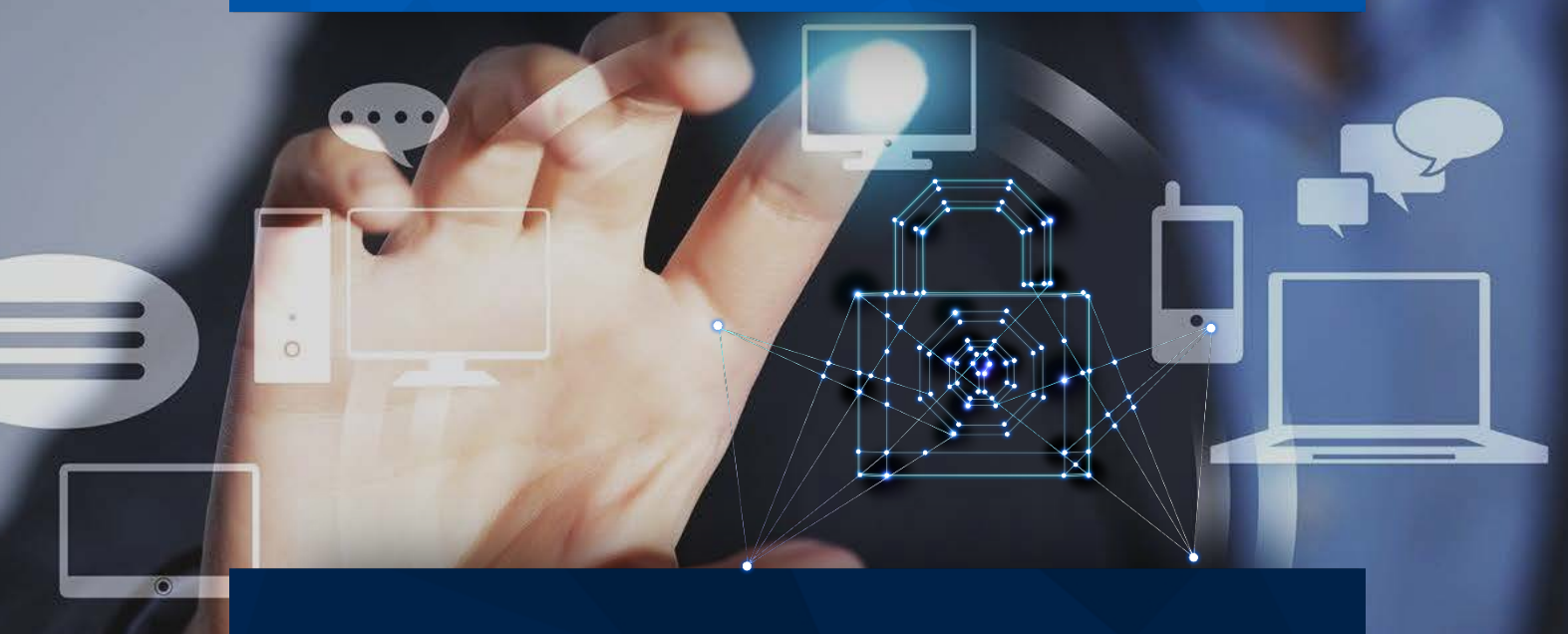

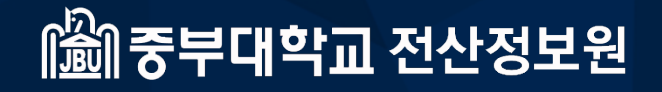

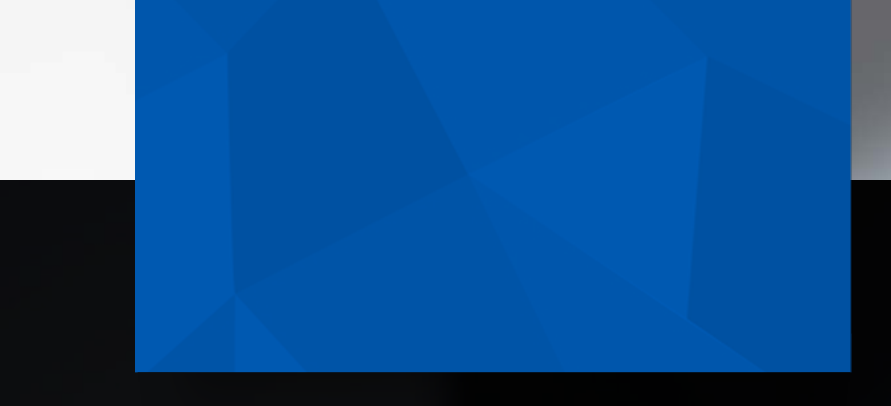

# CONTENTS

JOONGBU MOTP

01 모바일 OTP 프로그램 설치
02 모바일 OTP 등록 절차
03 임시 OTP 발급 요청 및 로그인
04 스마트폰 미소지자 본인인증 SMS

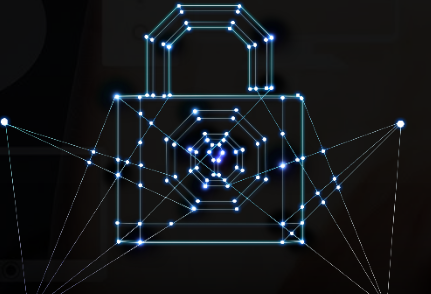

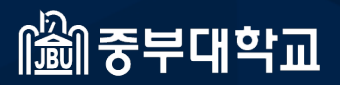

JOONGBU University Two factor Authentication

JOONGBU MOTP

## 01. 모바일 OTP 프로그램 설치

### 01. 모바일 OTP 프로그램 설치

1) PlayStore 또는 AppStore에서 **ISign+ OTP** 를 검색하고, APP을 설치합니다.

### 안드로이드

| ← isign+ otp                                                 | Q Y                 |
|--------------------------------------------------------------|---------------------|
| ISign+ OTP<br>Penta Security Systems                         | 설치                  |
| 3.3★ 1만 이상<br>리뷰 30개 다운로드                                    | ③<br>만 3세 이상 ③      |
| P Sont                                                       | Pentagaan           |
| lSign+ OTP (One Time Password)는 안드<br>일회용 비밀번호를 생성해 주는 어플리케이 | 로이드(아이폰)에서<br>선입니다. |
|                                                              |                     |
|                                                              |                     |
|                                                              |                     |
|                                                              |                     |

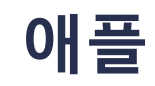

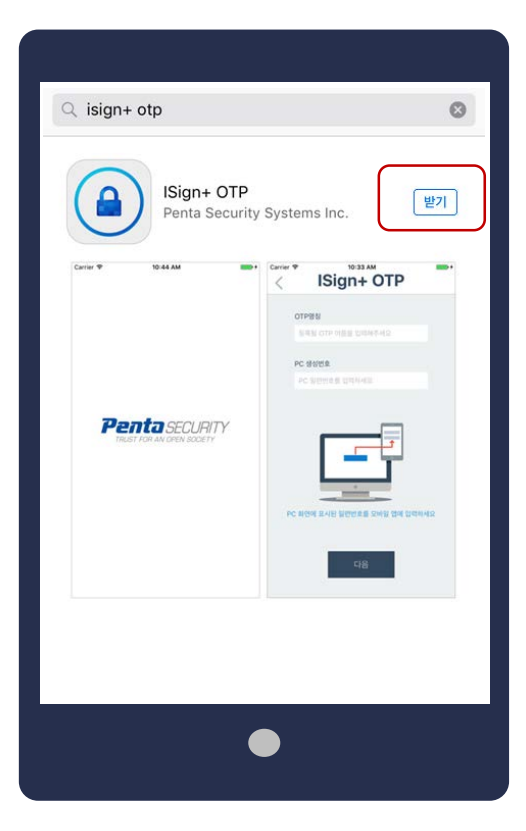

JOONGBU MOTP

## 02. 모바일 OTP 등록 절차

#### 1) OTP 등록절차

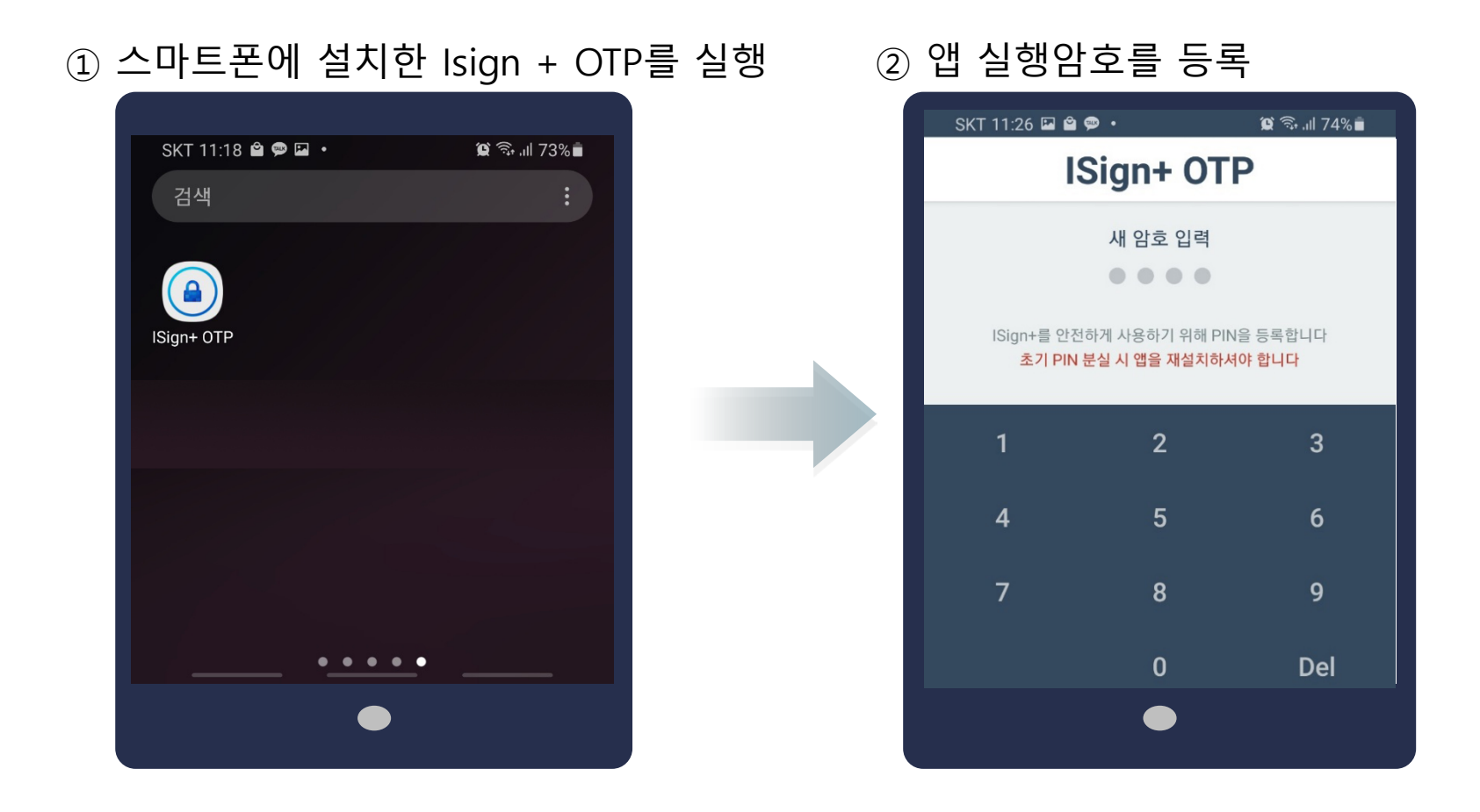

1) OTP 등록절차

③ OTP명칭에 **중부대학교** 입력

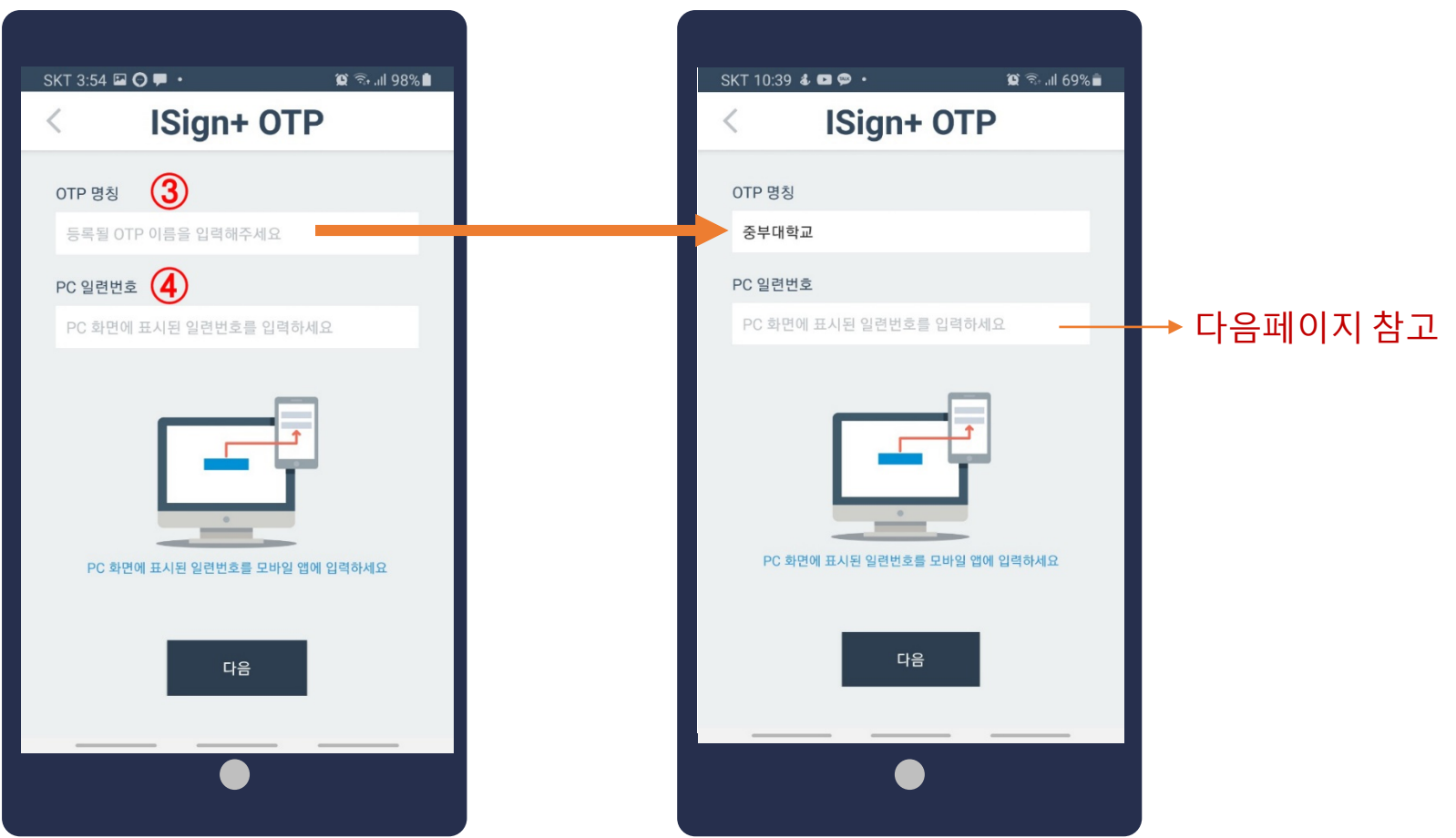

#### ④ PC 일련번호는 중부대 포털화면에서 가져옴

#### 2) 중부대학교 포털서비스로 접속 (https://sso.joongbu.ac.kr)

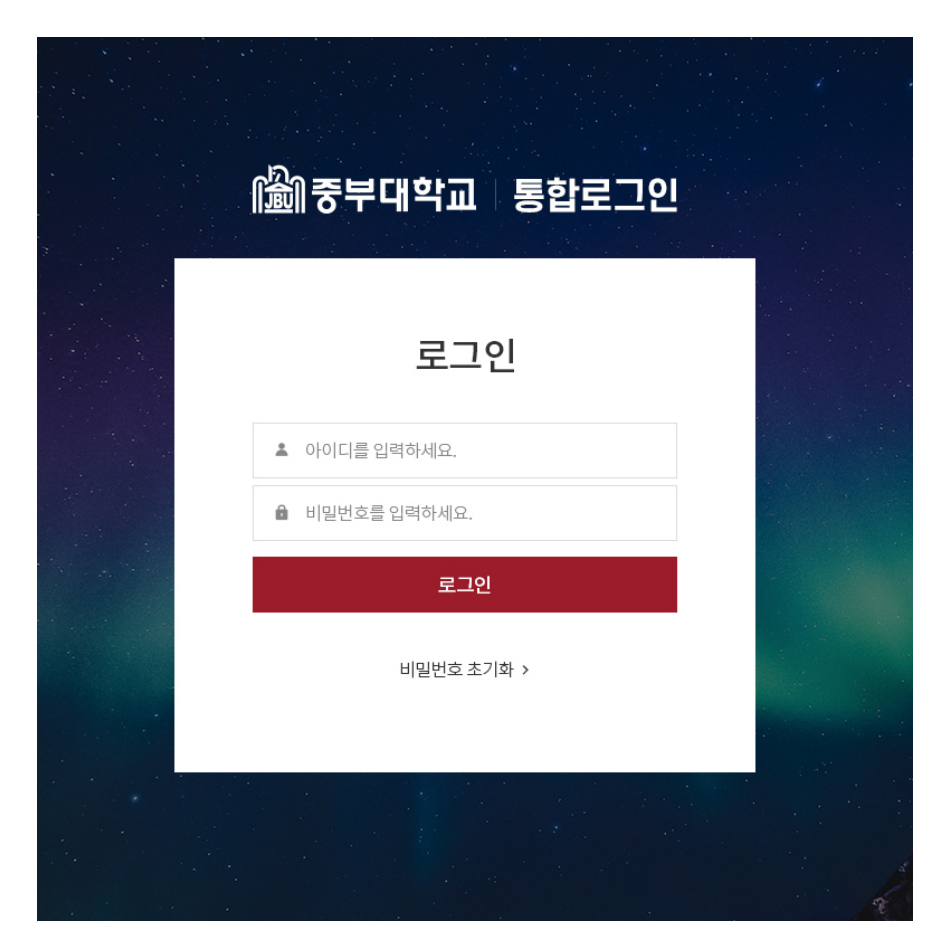

### 통합로그인 창에서 로그인

아이디 : 학번/직번

#### 2) 중부대 포털로그인 후 OTP 등록

#### ① 좌측영역의 [OTP등록]버튼을 클릭합니다.

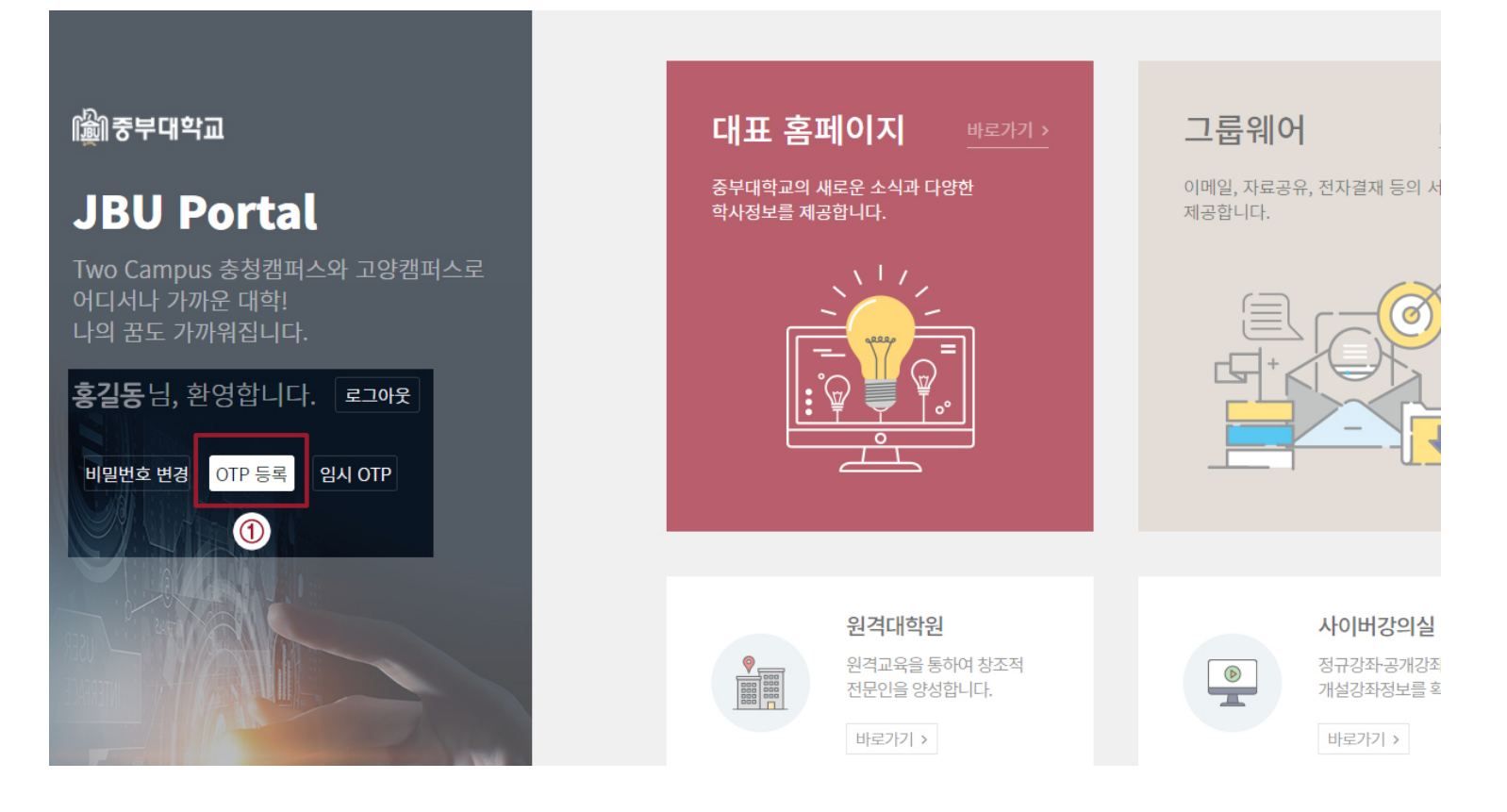

[휴대폰 화면]

#### 2) 중부대 포털로그인 후 OTP 등록

※ 일련번호는 랜덤문자임

② [OTP등록] 화면에 생성된 일련번호를 앱의 [PC일련번호]에 입력 후 [다음] 클릭

|                               | SKT 10:39 | <b>&amp; El P • (2</b> 중· .il 69% 🕯 |
|-------------------------------|-----------|-------------------------------------|
|                               | <         | ISign+ OTP                          |
| 圖圖중부대학교 통합로그인                 | OTP 명칭    |                                     |
|                               | 중부대학.     | <u>م</u>                            |
| OTP 드로                        | PC 일련번:   | <u>ō</u>                            |
| 모바일 앱에 일련번호를 등록후에 테스트를 해 주세요. | PC 화면이    | 베 표시된 일련번호를 입력하세요                   |
| BF049A060                     |           |                                     |
| 도마철 등록 반호<br>OTP 번호           |           |                                     |
|                               | PC 화단     | 건에 표시된 일련번호를 모바일 앱에 입력하세요           |
|                               |           | 다음                                  |
| [PC화면]                        |           |                                     |

#### 2) 중부대 포털로그인 후 OTP 등록

② 앱의 [모바일 생성번호]를 PC화면의 [모바일 등록 번호] 란에 입력

| skī 12:01 O 📾 № • 😰 🕾 .il 76% 🛎 <<br>Sign+ OTP | 圖중부대학교 통합로그인                  |
|------------------------------------------------|-------------------------------|
| 모바일 생성번호                                       |                               |
| 3735ac                                         |                               |
|                                                | OTP 등록                        |
| F                                              | 모바일 앱에 일련번호를 등록후에 테스트를 해 주세요. |
|                                                | C18454060                     |
|                                                | 모바일 등록 번호                     |
| 모바일 생성번호를 PC 화면에 표시된<br>모바일 등록번호 항목에 입력하세요     | OTP 번호                        |
|                                                |                               |
| 다음                                             |                               |
|                                                |                               |
|                                                |                               |
| (승대표 애칭머)                                      | 「pc さしけ」                      |
| [유내폰 앱와먼]                                      | [PC 와 먼]                      |
| ※ 모바일 생성번호는 랜덤문자임                              |                               |

#### 2) 중부대 포털로그인 후 OTP 등록

#### ③ 휴대폰의 <mark>[다음]</mark>버튼을 클릭

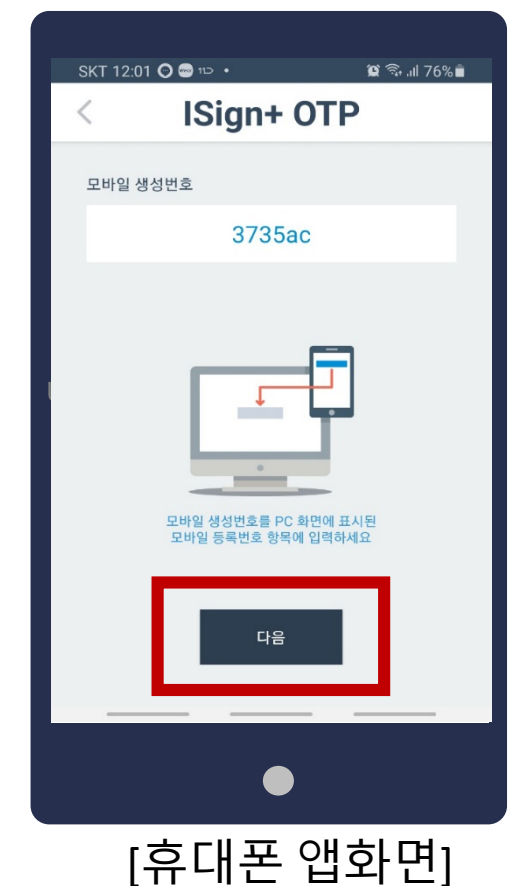

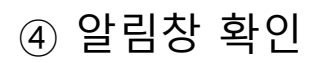

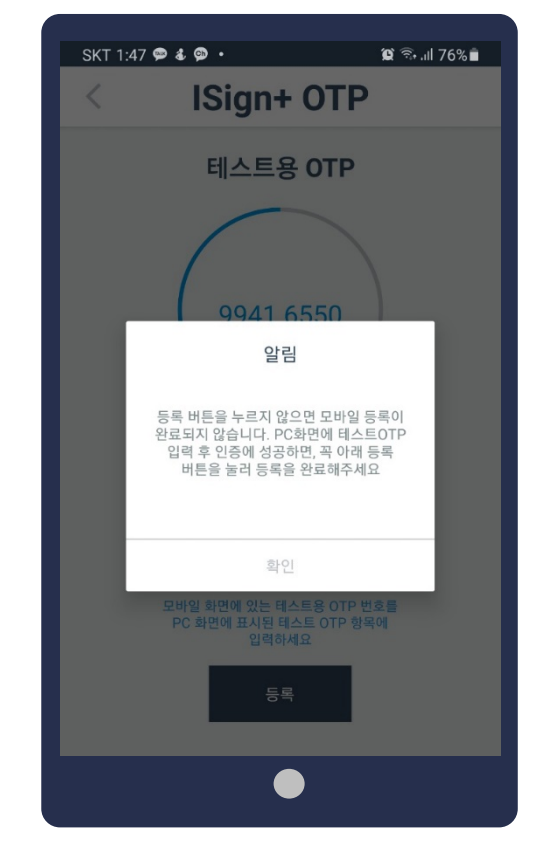

#### 2) 중부대 포털로그인 후 OTP 등록

#### ⑤ 휴대폰의 [테스트용 OTP]의 숫자를 PC화면에 입력한 후 [테스트]클릭

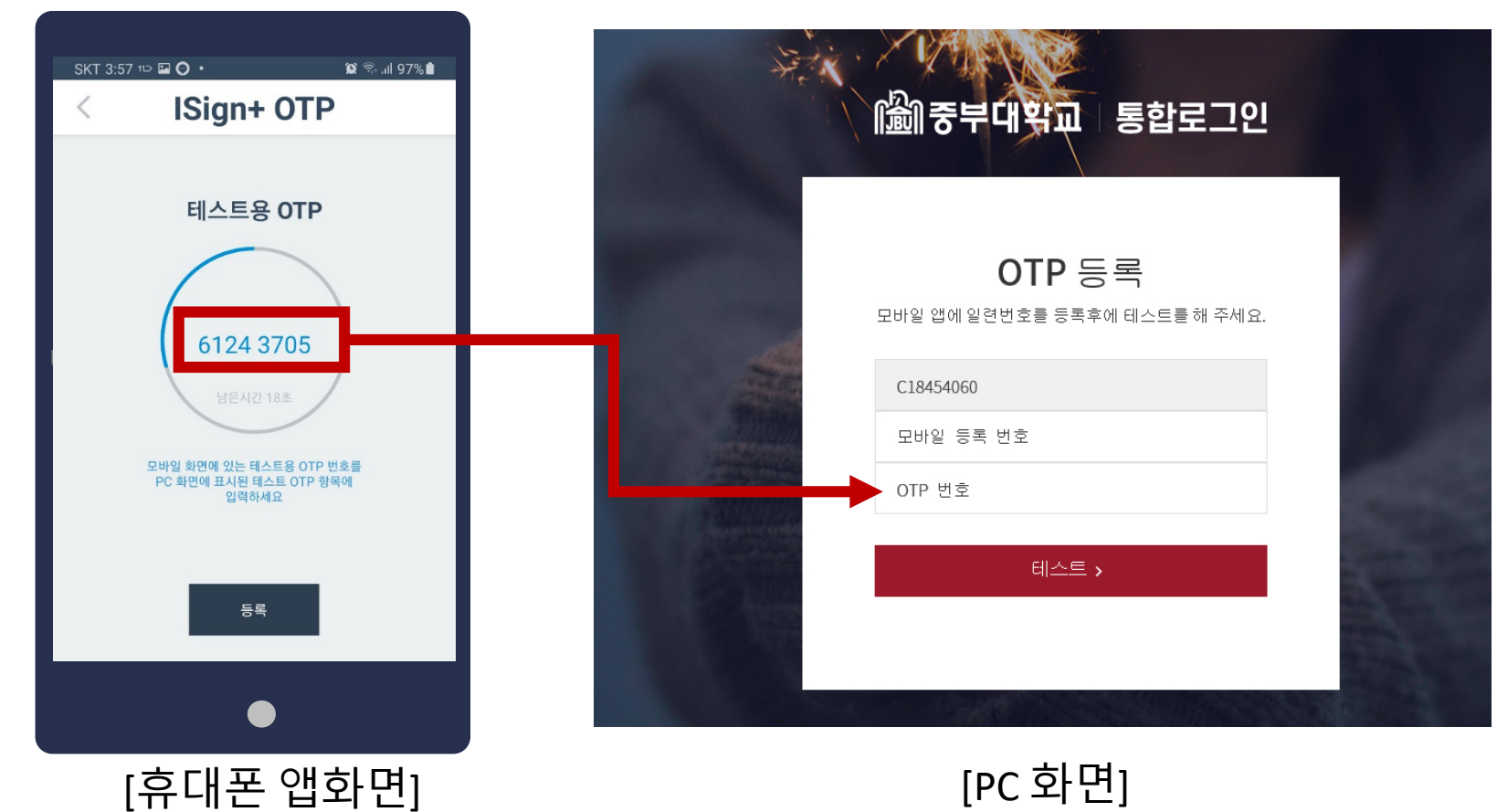

#### 2) 중부대 포털로그인 후 OTP 등록

#### ⑥ 테스트 성공 후 [등록]버튼 클릭

| 🖄 중부대학교 통합로그인             |  |
|---------------------------|--|
|                           |  |
|                           |  |
| OTP 등록                    |  |
| 테스트 성공하였습니다. 등록을 진행해 주세요. |  |
| EE 30                     |  |
| lemmi                     |  |
|                           |  |
| 등록 >                      |  |
|                           |  |
|                           |  |

#### 2) 중부대 포털로그인 후 OTP 등록

⑦ 테스트 완료 후 휴대폰 화면에서도 [등록] 클릭하면 등록 완료

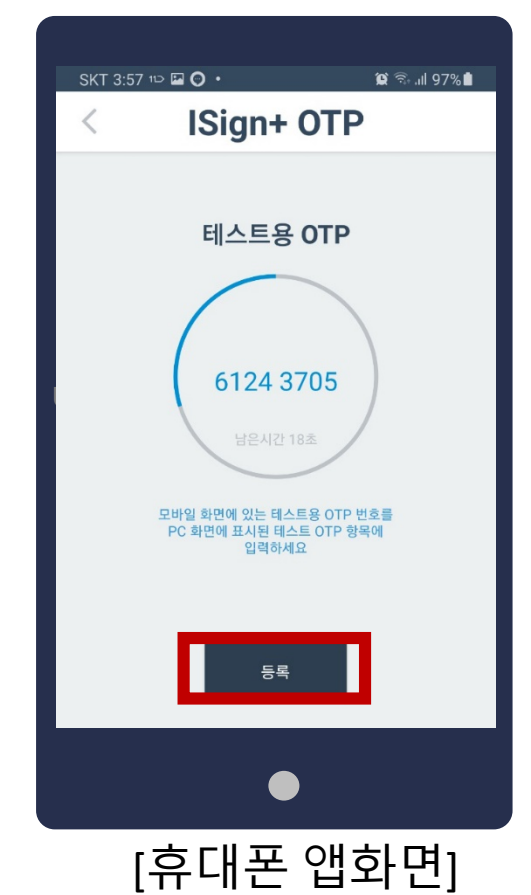

JOONGBU MOTP

## 03. 임시 OTP 발급요청 및 로그인

### 03. 임시 OTP 발급요청 및 로그인

#### 1) OTP이용자가 스마트폰을 소지하지 않았을 경우

- ① 관리자에게 임시 OTP 발급요청 (관리자 e-mail 또는 유선으로 요청)
  - 관리자 : otp@joongbu.ac.kr (성명, 소속학과, 학번 기재), 041-750-6316

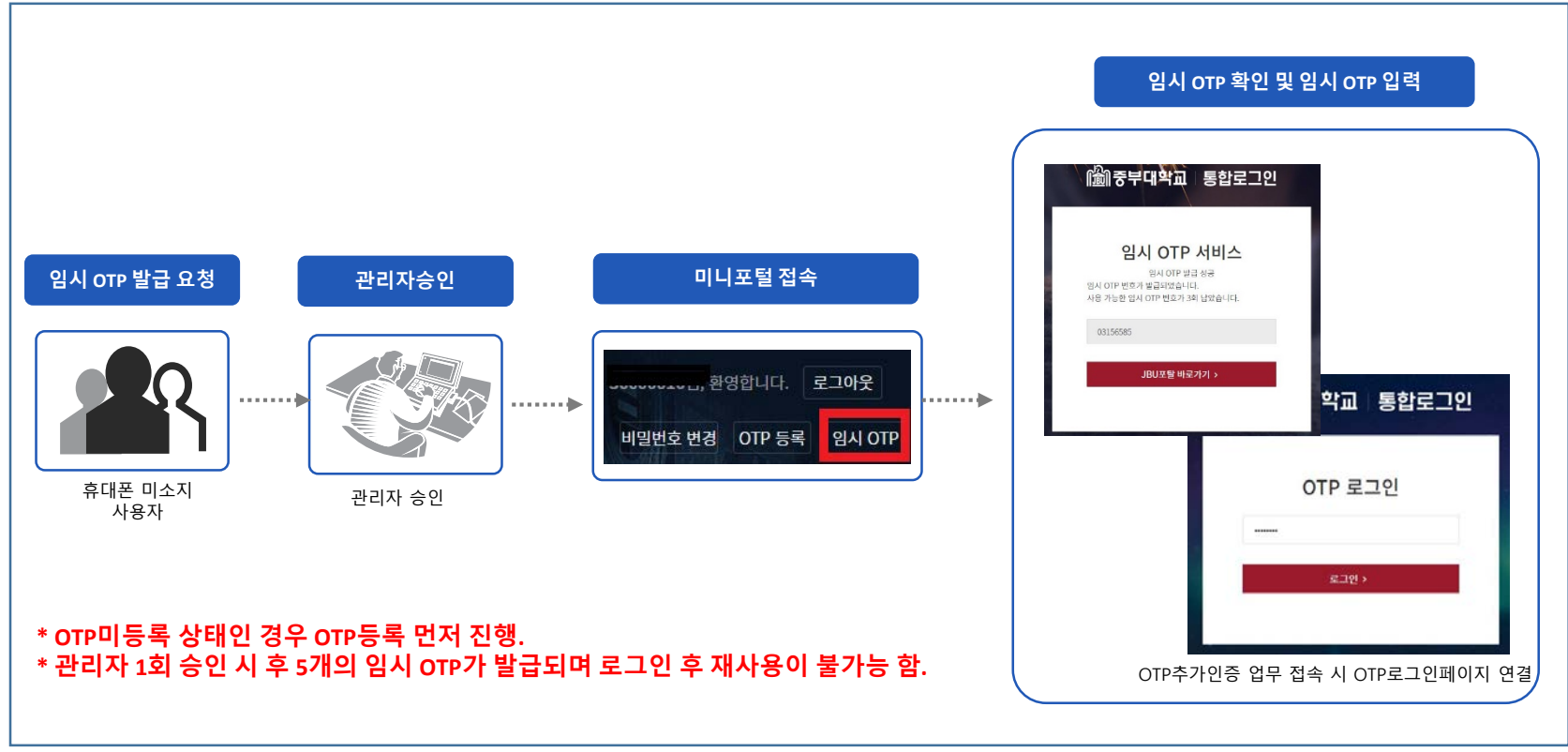

### 03. 임시 OTP 발급요청 및 로그인

#### 1) OTP이용자가 스마트폰을 소지하지 않았을 경우

② 관리자 승인후 [임시OTP] 클릭 → 새 창에서 임시 OTP 확인가능 - 임시OTP는 총 5회 이용가능

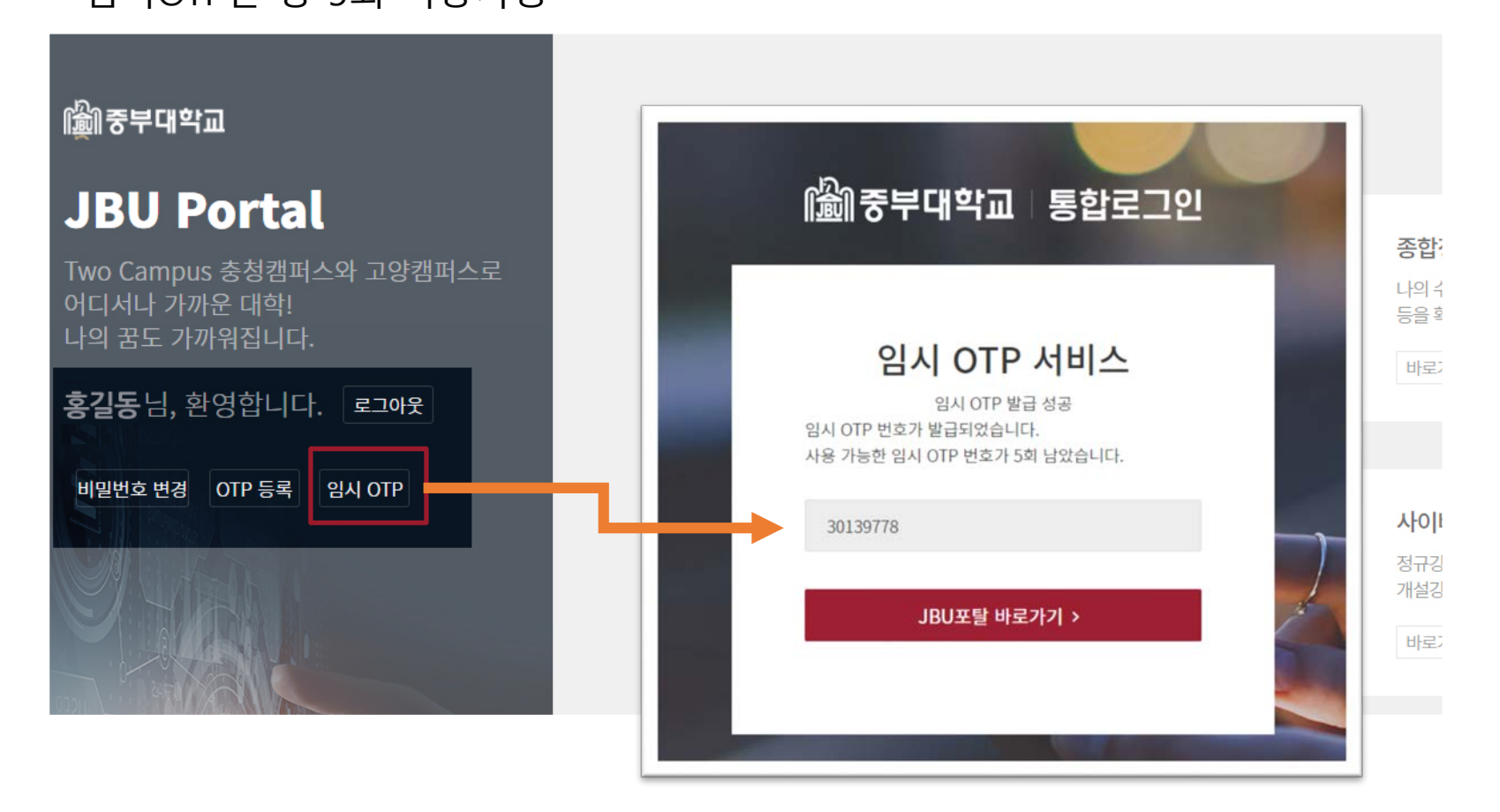

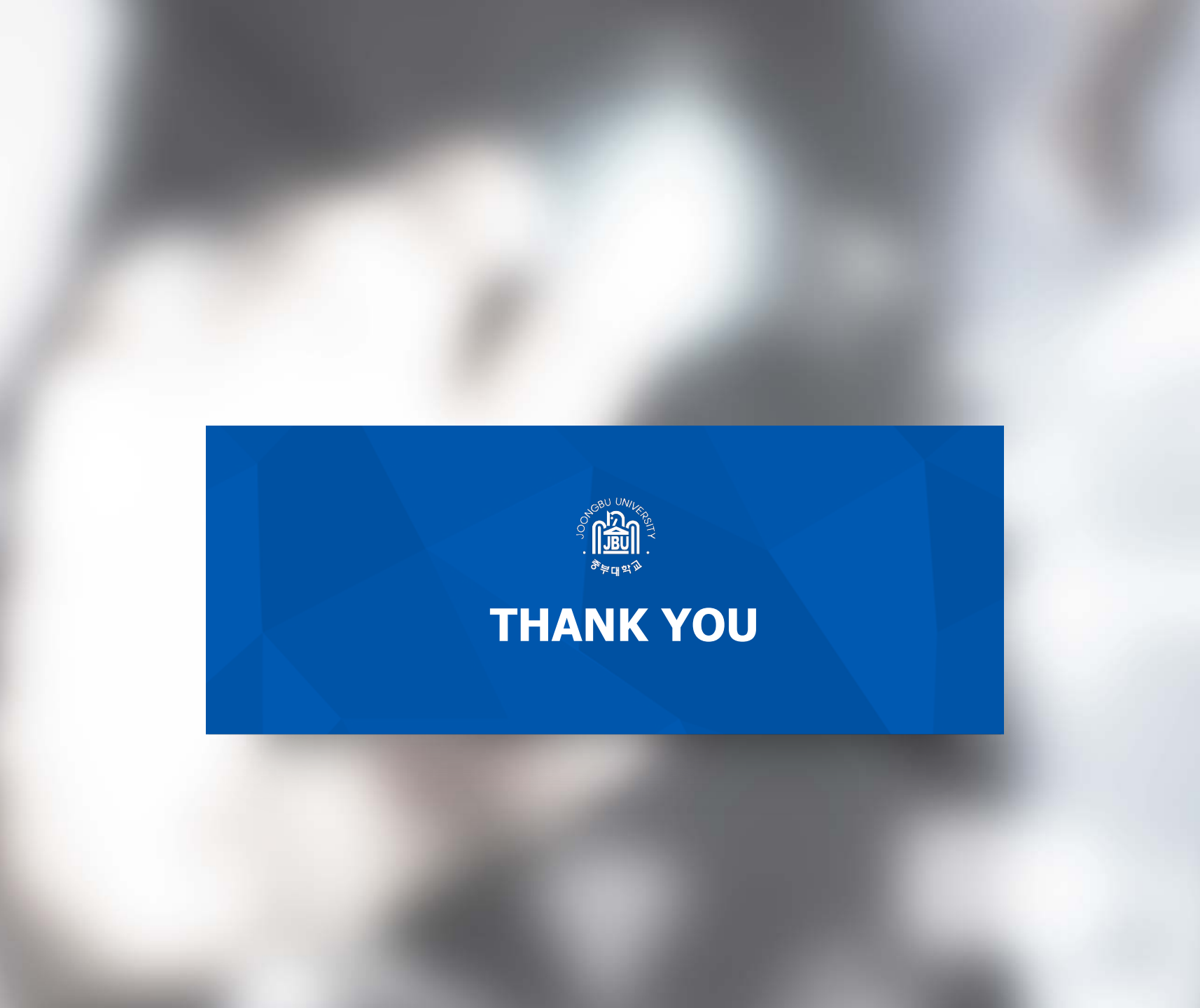